## Come inviare i link ai genitori per lo svolgimento dell'assemblea di classe per le Elezioni dei rappresentanti

1. Accedere al registro elettronico e nella piattaforma Collabora creare un "nuovo compito"

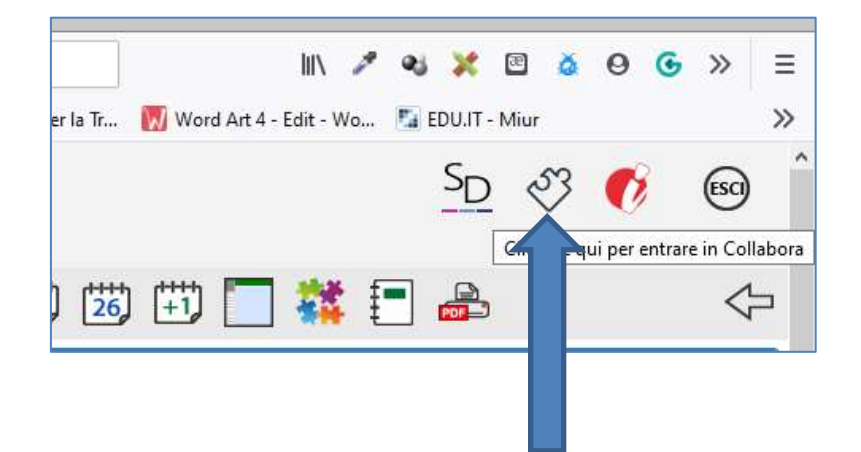

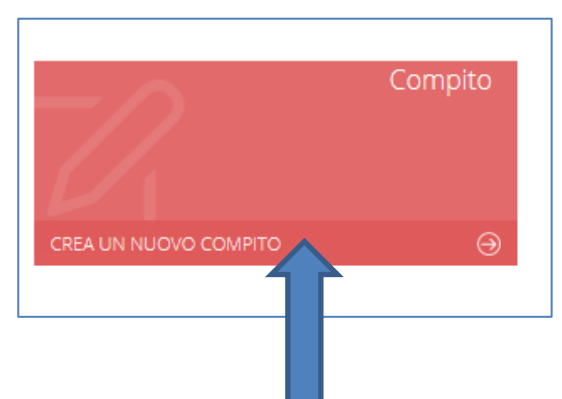

2. Selezionare una materia o campo di esperienza qualsiasi

| Nuovo compito        |   |
|----------------------|---|
| Seleciona la materia |   |
| ARTE E IMMAGINE      |   |
| 1                    | 0 |
| ARTE E IMMAGINE      |   |
| ED. CIVICA           |   |
| EDUCADONE FISICA     |   |
| ITALIANO             |   |
| MATEMATICA           |   |
| RELIGIONE            |   |
| SCIENZE              |   |
| TECNOLOGIA           |   |

- 3. In "Argomento del compito" digitare: "Convocazione Consiglio di Classe/Sezione 1 A1 Elezione dei rappresentanti"
- 4. Nella descrizione digitare: "Convocazione Consiglio di Classe/Sezione 1 A1 Elezione dei rappresentanti.
- 5. Il Consiglio di classe è convocato per il giorno ...... ottobre 2020, alle ore 16.00".

| leziona la materia                                                                                                    | Seleziona il tipo di compito da a | ssegnare        |   |
|----------------------------------------------------------------------------------------------------|-----------------------------------|-----------------|---|
| TALIANO                                                                                                    | <br>TEST A CROCETTE               |                 | 2 |
| pomento del compito .                                                                                                    |                                   | Data scadenza • |   |
| Convocazione Consiglio di Classe/Sezione 1 A1 - Elezione dei rappresentanti                                                                                  |                                   | . 27/10/2020    |   |
| accia del compito =                                                                                                    |                                   |                 |   |
| Convocazione Consiglio di Classe/Sezione 1 A1 - Elezione dei rappresentanti.<br>I Consiglio di classe è convocato per il giorno ottobre 2020, alle ore 16.00 |                                   |                 |   |

## Selezionare dal menu a tendina la classe e la data

| Nuovo compito                                                                                                    |       |                            |                 |  |
|----------------------------------------------------------------------------------------------------|-------|----------------------------|-----------------|--|
| alicationa la materia                                                                                                    |       | Selitatione il topo di com | pto da atangase |  |
| ITALIANO                                                                                                    |       | TEST & CROCETTE            |                 |  |
| Aggemente del compile +                                                                                                    |       |                            | Tota scaderus - |  |
| Convocatione Consiglio di Classerliazione 1 A1 - Dazione dei rappresentare                                                                                                    | 0     |                            | # 27/10/2020    |  |
| Praccia del complex +                                                                                                    |       |                            |                 |  |
| Convocatione Consiglio (II ClasserSectore 1 A1 - Rezone dei rappresentari<br>9 Consiglio (It classe è convocato per è giorne                                                                                                    | 1.00. |                            |                 |  |
| electore multipla mile dassimaterie                                                                                                    |       |                            |                 |  |
| ielestorio multiple mile classimaterie<br> <br> -<br>Nuttigh alumi delle mie classi<br>                                                                                                    |       |                            |                 |  |
| ielegtone multiple finite classimaterie<br> <br> <br>                                                                                                    |       |                            |                 |  |
| Internet multiple finite classificanes<br>Tudi gli alumi delle me classi<br>LEEBERHERV 2-41 CONTRE (MELESIONE)<br>LEEBERHERV 5-4 CONTRE (MELESIONE)<br>LEEBERHERV 5-4 CONTRE (MELESIONE)                                                                                                    |       |                            |                 |  |
| electore multiple finite classifinaterite<br>Tutti gli ekinni delle mie classi<br>castandoro 5-41 contine (micusciones)<br>castandoro 5-4 contine (micusciones)<br>castandoro 5-4 contine (micus |       |                            |                 |  |
| Letterweitig in aller in der Gurgsfinsaterite  Tutti git allerter darbe mite classif Letterweitig 5-A COMUNE (INFLIGIONE) Letterweitig 5-A COMUNE (INFLIGIONE) Letterweitig 5-A COMUNE (INFLIGIONE) Letterweitig 5-A COMUNE (INFLIGIONE) Letterweitig 5-A COMUNE (INFLIGIONE) Letterweitig 5-A COMUNE (INFLIGIONE) Letterweitig 5-A COMUNE (INFLIGIONE) Letterweitig 5-A COMUNE (INFLIGIONE)                                                                                                    |       |                            |                 |  |

7. Spuntare tutti gli alunni, incollare il link creato con zoom e cliccare su aggiungi Link. Salvare e inviare.

| Convocazione Consiglio di Classe<br>Il Consiglio di classe è convocato | /Sezione 1 A1 - Elezione dei rappresentan<br>per il giorno ottobre 2020, alle ore 16 |
|------------------------------------------------------------------------|--------------------------------------------------------------------------------------|
| Selezione multipla delle classi/mati                                   | rrim                                                                                 |
| = LEEEBAH02V 5^A COMUNE (ED                                            | 0. CIVICA)                                                                           |
| 8                                                                      |                                                                                      |
|                                                                        |                                                                                      |
|                                                                        |                                                                                      |
|                                                                        |                                                                                      |
|                                                                        |                                                                                      |
| 2                                                                      |                                                                                      |
|                                                                        | 03                                                                                   |
| 2                                                                      |                                                                                      |
|                                                                        |                                                                                      |
| 2                                                                      |                                                                                      |
| 2                                                                      |                                                                                      |
|                                                                        |                                                                                      |

|              | nine Haile     |                                                       |
|--------------|----------------|-------------------------------------------------------|
| Nuc          | IVO HITIK      |                                                       |
| Testa        | da visualizza  | NC.1                                                  |
| 1000         |                |                                                       |
| 10           |                | Theory description of the second second second second |
|              |                |                                                       |
|              |                | 100 ACC 210.                                          |
|              |                | ung                                                   |
|              |                | -                                                     |
|              |                | March March March 1997                                |
| Invio not    | ifiche alla    | APP Famiglie/Alunni                                   |
| *            | invia notifica | PUSH dell'Inseromento                                 |
| tuio della   | notifica *     |                                                       |
| Native co    | ripito di @M   | ATERIA per (IALUNNO                                   |
| esto della i | otfica *       |                                                       |
| Appunto      | huovo compl    | Ito di @MATERA per @ALUNND. <a< td=""></a<>           |
| teet-nup     | s.vrceitabora  | LIBRIDISCIDUELE - ACCEDI A COLLABORA-CIP              |
|              |                |                                                       |
|              |                |                                                       |

Ripetere le stesse operazioni per inviare il link per la compilazione del modulo utile per votare, scegliendo il rappresentante di classe.

**BUON LAVORO!!!** 

L' Animatore Digitale